# **& BROWARD COLLEGE**

www.broward.edu

# **Customer Billings and Invoices**

#### **PURPOSE**

Workday considers customers to be a type of business entity and to record your sales and create receivables accounting you can use customer invoices. Triggers for invoice creation include the shipment of physical goods, the delivery of services, or the billing schedule for an ongoing project, subscription, or membership. You can print invoices to send to customers as necessary.

#### TASKS IN THIS JOB AID

<u>Create Customer Invoice for Billing Installments</u> <u>Print Invoice for Customer</u> <u>Find Customer Invoices</u> <u>Copy Customer Invoice</u> <u>Find Customer Payments</u> <u>How to Add Note or Maintain Collection</u>

## **CREATING A CUSTOMER IN WORKDAY**

Customers who do not exist in Workday need to be created in the system before an invoice can be created for them. If the customer does not exist in Workday, please contact the <u>Credit & Collections</u> department and provide the following information:

- Company Name
- Phone Number
- Address
- Email Address
- Company Point of Contact: First and Last Name

#### **ADJUSTMENTS TO A CUSTOMER INVOICE**

A customer invoice adjustment is created to decrease or increase the amount due to a customer. An adjustment is a new transaction, with its own document number, that is separate from but linked to the original invoice. Adjustments are also known as debit memos and credit memos. All customer invoice adjustments are processed by Credit and Collections; users must send an email to <u>Credits and Collection</u> department to request an adjustment.

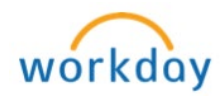

### **PROCESS FOR REVENUE COMING THROUGH CID**

When a payment or a transaction is processed in CID it is integrated into Workday through integration files. Authorized users may view the revenue in Workday by running the BUD\_Budget to Actuals by Ledger report.

It is also important to note that in CID transactions are posted to a GLC and cost center. With the implementation of Workday Financials came a change in the cost center structure being used at the college. Please refer to <u>CID Crosswalk</u> job aid to understand cost center conversion and how to map the cost center used in CID to worktags when viewing the report listed above in Workday.

Page 2 | 13 Customer Billings and Invoices Created on 11/08/2016 Revised on 03/15/2017

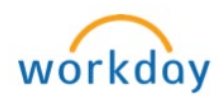

|        | Create Custor                              | ner Invoices for Billing Installments                                                                                                    |
|--------|--------------------------------------------|----------------------------------------------------------------------------------------------------|
| Step 1 | Type <b>Create Cus I</b><br>Invoice - Task | Inv in the search field and select Create Customer                                                                                                    |
| Step 2 | Invoice Information<br>below:              | n screen appears, fill in the information as listed                                                                                                    |
|        | Field                                      | Description                                                                                                    |
|        | Company                                    | Defaults automatically to <i>Broward College</i>                                                                                                    |
|        | Customer                                   | Select from the prompt ≡ icon or you may type it<br>in the field if known ( <b>Note</b> : if the customer does<br>not appear, please contact <u>Credit and Collection</u><br>department to create a new customer in<br>Workday)                                                                                                    |
|        | Invoice Date                               | Defaults automatically to <i>Current Date</i> and can be changed if needed. <b>Note:</b> Workday uses this date to post the invoice to the first open ledger period                                                                                                    |
|        | Invoice Type                               | <ul> <li>Select from the prompt ≡ icon</li> <li>✓ For transactions related to Institute of Public safety, select Institute of Public Safety</li> <li>✓ For transactions related to facility rentals, select Facility Rentals</li> <li>Note: The selection of the invoice type can determine the layout of the invoice</li> </ul>                             |
|        | Bill-To Address                            | Populates automatically based on the customer selected                                                                                                    |
|        | Bill-To Contact                            | Populates automatically if a contact is set to<br><u>Default-Bill To Contact</u> when the customer is<br>created in WD                                                                                                    |
|        | Invoice to Rebill                          | N/A – Leave Blank                                                                                                    |
|        |                                            | Invoice Information         Company       *         X Broward College         Customer       *         X Workday Testing         Invoice Date       *         11 / 08 / 2016         Invoice Type         Bill-To Address         X 3501 SW Davie Road Davie,         FL 33314 United States of<br>America         Bill-To Contact         Invoice to Rebill |

Page 3 | 13 Customer Billings and Invoices Created on 11/08/2016 Revised on 03/15/2017

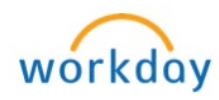

| Field                | Description                                                                                                    |
|----------------------|----------------------------------------------------------------------------------------------------|
| From Date            | Specify the <b>From Date</b> of the first installment                                                                                                    |
| To Date              | Specify either the <b>To Date</b> of the last installment                                                                                                    |
| Billable Project     | N/A – Leave Blank                                                                                                    |
|                      | This information is only used by the Finance department.                                                                                                    |
| Payment Terms        | Select from the prompt $\equiv$ icon                                                                                                    |
| Payment Type         | Select from the prompt $\equiv$ icon                                                                                                    |
| Due Date             | Automatically calculated based on the invoice date<br>and payment terms selected in previous fields                                                                                                    |
| Due Date<br>Override | Can be used to manually override the automatical populated <b>Due Date</b> in previous field                                                                                                    |
| Discount Date        | Leave Empty                                                                                                    |
| PO Number            | Enter the PO number if one is available                                                                                                    |
| Document Link        | N/A – Leave Blank                                                                                                    |
| Memo                 | Enter name of the event and invoice number (if applicable)                                                                                                    |
| Worktags             | Can be selected here by clicking the prompt $\equiv$ icolor if splitting worktags, they can be entered at the line item level in step 3 under the <u>Worktags/Origin</u> section. <b>Do not</b> enter worktags here if splitting. |
|                      | Additional Information                                                                                                    |
|                      | From Date 11 / 08 / 2016                                                                                                    |
|                      | To Date 11 / 18 / 2016                                                                                                    |
|                      | Billable Project                                                                                                    |
|                      | Payment Terms * × Net 30                                                                                                    |
|                      | Payment Type                                                                                                    |
|                      | D D                                                                                                    |
|                      | Due Date 12/08/2016                                                                                                    |
|                      | Due Date 12/08/2016 Due Date Override MM / DD / YYYY                                                                                                    |
|                      | Due Date 12/08/2016 Due Date Override MM / DD / YYYY  Discount Date (empty) PO Number                                                                                                    |
|                      | Due Date     12/08/2016       Due Date Override     MM / DD / YYYY million       Discount Date     (empty)       PO Number                                                                                                    |
|                      | Due Date     12/08/2016       Due Date Override     IMI / DD / YYYY IIII       Discount Date     (empty)       PO Number                                                                                                    |

Page 4 | 13 Customer Billings and Invoices Created on 11/08/2016 Revised on 03/15/2017

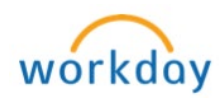

| Amo          | ount Informat       | tion Section:                                 |
|--------------|---------------------|-----------------------------------------------|
| Fiel         | d                   | Description                                   |
| Curi         | rency               | Defaults automatically to USD                 |
| Defa         | ault Tax Code       | Leave Blank                                   |
| Con          | trol Total          | Enter the total amount of the invoice         |
| Amo          | ount                |                                               |
|              |                     |                                               |
|              |                     |                                               |
|              |                     |                                               |
|              |                     | Prepaid Amount Applied 0                      |
|              |                     | Tax Amount 0                                  |
|              |                     | Total Invoice Amount 0                        |
|              |                     | Less Withholding Amount 0                     |
|              |                     |                                               |
|              |                     | Update Tax                                    |
|              |                     |                                               |
| Step 3 Scrol | ll down to the I    | Invoice Lines tab and complete information as |
| listec       | below:              |                                               |
|              | Invoice Lines       | Tax Currency Rate Attachments Notes           |
|              |                     |                                               |
|              | Invoice Lines 1 ite | em                                            |
|              | •                   | Line Order *Line Item Details                 |
|              | $\oplus \bigcirc$   |                                               |
|              |                     | X broward College                             |
|              |                     | Sales Item                                    |
|              |                     | Revenue Category                              |
|              |                     |                                               |
|              |                     | Line Item Description                         |
|              |                     |                                               |
|              |                     |                                               |
|              |                     |                                               |
|              |                     |                                               |
|              |                     |                                               |
|              |                     | Continued                                     |

Page 5 | 13 Customer Billings and Invoices Created on 11/08/2016 Revised on 03/15/2017

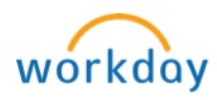

| Column                   | Field                                                                                                    | Description                                                                                                    |
|--------------------------|----------------------------------------------------------------------------------------------------|----------------------------------------------------------------------------------------------------|
| Line Item                | Company                                                                                                    | Defaults automatically to Broward College                                                                                                    |
| Details                  | Sales                                                                                                    | Select from the prompt $\equiv$ icon or you may                                                                                                    |
|                          | Item                                                                                                    | type it in the field if known ( <b>Note</b> : In the                                                                                                    |
|                          |                                                                                                    | event that the sales item that you are                                                                                                    |
|                          |                                                                                                    | looking for is not listed, please leave sales                                                                                                    |
|                          |                                                                                                    | item blank and use revenue category only                                                                                                    |
|                          |                                                                                                    | (see below). Additionally, notify the Credits                                                                                                    |
|                          |                                                                                                    | and Collections department)                                                                                                    |
|                          | Revenue                                                                                                    | Select from the prompt $\equiv$ icon or you may                                                                                                    |
|                          | Category                                                                                                    | type it in the field if known (Note: select                                                                                                    |
|                          |                                                                                                    | revenue category based on what ledget                                                                                                    |
|                          |                                                                                                    | account the transaction should route to. For                                                                                                    |
|                          |                                                                                                    | exampe: misc revunes = 48900, use of                                                                                                    |
|                          |                                                                                                    | college facilites =46400, rental of college                                                                                                    |
|                          |                                                                                                    | facilities = 46/00 (varies))                                                                                                    |
|                          | Line Item                                                                                                   | Enter billing details reated to what's being                                                                                                    |
|                          | Descripton                                                                                                  | טווופם מד ווחפ ופעפו                                                                                                    |
|                          |                                                                                                    |                                                                                                    |
|                          |                                                                                                    | Amounts                                                                                                    |
|                          |                                                                                                    | Quantity                                                                                                    |
|                          |                                                                                                    | 0                                                                                                    |
|                          |                                                                                                    | Unit of Measure                                                                                                    |
|                          |                                                                                                    |                                                                                                    |
|                          |                                                                                                    | selectione                                                                                                    |
|                          |                                                                                                    | Quantity 2<br>0                                                                                                    |
|                          |                                                                                                    | Quantity 2<br>0                                                                                                    |
|                          |                                                                                                    | Quantity 2<br>0<br>Unit of Measure 2<br>select one                                                                                                    |
|                          |                                                                                                    | Selectione       Quantity 2       0       Unit of Measure 2       selectione                                                                                                    |
|                          |                                                                                                    | Quantity 2<br>0<br>Unit of Measure 2<br>select one                                                                                                    |
|                          |                                                                                                    | Quantity 2<br>0<br>Unit of Measure 2<br>select one                                                                                                    |
|                          |                                                                                                    | Quantity 2<br>0<br>Unit of Measure 2<br>select one<br>Unit Price<br>0.00<br>Extended Amount<br>0.00                                                                                                    |
| Column                   | Field                                                                                                    | Select one   Quantity 2   0   Unit of Measure 2   select one   Unit Price   0.00   Extended Amount   0.00    Extended Amount    0.00    Extended Amount    0.00    Extended Amount    0.00    Extended Amount    0.00    Extended Amount    0.00                                                                                                    |
| <b>Column</b><br>Amounts | <b>Field</b><br>Quantity                                                                                    | Select one     Quantity 2     0     Unit of Measure 2     select one     Unit Price   0.00     Extended Amount   0.00     Description   Enter number of quantities   Enter number of quantities                                                                                                    |
| <b>Column</b><br>Amounts | Field<br>Quantity<br>Unit of                                                                                | unit of Measure 2<br>select one<br>Unit of Measure 2<br>select one<br>Unit Price<br>0.00<br>Extended Amount<br>0.00<br>Description<br>Enter number of quantities<br>Select from the drop down ∨ menu                                                                                                    |
| <b>Column</b><br>Amounts | Field<br>Quantity<br>Unit of<br>Measures                                                                    | select one       ✓         0       ✓         Unit of Measure 2       ✓         select one       ✓         Unit Price       ✓         0.00       ✓         Extended Amount       ✓         0.00       ✓         Enter number of quantities       ✓         Select from the drop down ✓ menu       ✓         N/(A       Leave Black                                 |
| <b>Column</b><br>Amounts | Field<br>Quantity<br>Unit of<br>Measures<br>Quantity                                                        | vuentity2<br>0<br>Unit of Measure2<br>select one<br>0.00<br>Extended Amount<br>0.00<br>Description<br>Enter number of quantities<br>Select from the drop down ∨ menu<br>N/A - Leave Blank                                                                                                    |
| <b>Column</b><br>Amounts | Field<br>Quantity<br>Unit of<br>Measures<br>Quantity<br>2                                                   | select one       ✓         unit of Measure 2       ✓         select one       ✓         unit Price       ✓         0.00       ✓         Enter number of quantities       ✓         Select from the drop down ∨ menu       N/A - Leave Blank         N/A - Leave Blank       N/A - Leave Blank                                                                     |
| <b>Column</b><br>Amounts | Field<br>Quantity<br>Unit of<br>Measures<br>Quantity<br>2<br>Unit of<br>Measures                            | Description   Extended Amount   0.00   Enter number of quantities   Select from the drop down ~ menu   N/A - Leave Blank   N/A - Leave Blank                                                                                                    |
| <b>Column</b><br>Amounts | Field<br>Quantity<br>Unit of<br>Measures<br>Quantity<br>2<br>Unit of<br>Measures<br>2                       | vertication         Quantity2         0         Unit of Measure 2         select one         void         Description         Enter number of quantities         Select from the drop down ∨ menu         N/A - Leave Blank         N/A - Leave Blank                                                                                                    |
| <b>Column</b><br>Amounts | Field<br>Quantity<br>Unit of<br>Measures<br>Quantity<br>2<br>Unit of<br>Measures<br>2<br>Extended           | Perform         Quantity2         Quantity2         Quantity2         Perform         Select one         Quantities         Select from the drop down ∨ menu         N/A - Leave Blank         N/A - Leave Blank         N/A - Leave Blank         N/A - Leave Blank                                                                                              |
| <b>Column</b><br>Amounts | Field<br>Quantity<br>Unit of<br>Measures<br>Quantity<br>2<br>Unit of<br>Measures<br>2<br>Extended<br>Amount | Perform         Quantity2         0         Unit of Measure 2         eelect one         Unit Price         0.00         Extended Amount         0.00         Enter number of quantities         Select from the drop down ~ menu         N/A - Leave Blank         N/A - Leave Blank         N/A - Leave Blank         Enter the total amount for that line item |

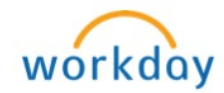

|             | -              |             |                        |        |                     |
|-------------|----------------|-------------|------------------------|--------|---------------------|
| Column      | Field          |             | Description            |        |                     |
| Additional  | Transa         | iction      | Enter the date of s    | servic | e/rental            |
| Information | Date<br>From [ | Jato        | Entor the date of      | convic | o/rontal start dato |
|             | To Dat         |             | Enter the date of s    | servic |                     |
|             | Analyt         | ical        |                        |        |                     |
|             | Amour          | nt          |                        |        |                     |
|             | Contra         | ict         |                        |        |                     |
|             | Line           |             |                        |        |                     |
|             | Deferr         | ed          |                        | _      |                     |
|             | Reven          | ue          | N/A –                  | Leav   | e Blank             |
|             | Тах            |             |                        |        |                     |
|             | Applica        | ability     |                        |        |                     |
|             |                | ode         |                        |        |                     |
|             |                | nung        |                        |        |                     |
|             |                |             |                        |        |                     |
|             |                |             | Additional Information |        |                     |
|             |                | т.,.        |                        |        |                     |
|             |                |             |                        |        |                     |
|             |                | mm 7 DD 7   |                        |        |                     |
|             |                | From Date   |                        |        |                     |
|             |                | MM / DD /   | YYYY 🛗                 |        |                     |
|             |                |             |                        |        |                     |
|             |                | To Date     |                        |        |                     |
|             |                | MM / DD /   | YYYY 🚞                 |        |                     |
|             |                | Appletical  | Amount                 |        |                     |
|             |                |             | Amount                 |        |                     |
|             |                | 0.00        |                        |        |                     |
|             |                | Contract Li | ne                     |        |                     |
|             |                |             |                        | ∷≣     |                     |
|             |                |             |                        |        |                     |
|             |                | Deferred R  | evenue                 |        |                     |
|             |                |             |                        |        |                     |
|             |                | Tax Applica | ability                |        |                     |
|             |                |             |                        | ≣      |                     |
|             |                |             |                        |        |                     |
|             |                | Tax Code    |                        |        |                     |
|             |                |             |                        | =      |                     |
|             |                | Withholdin  | g Tax Code             |        |                     |
|             |                |             |                        | :=     |                     |
|             |                | L           |                        |        |                     |
|             |                |             |                        |        |                     |

Page 7 | 13 Customer Billings and Invoices Created on 11/08/2016 Revised on 03/15/2017

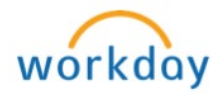

| Column       Field       Description         Memo       Memo       Use to enter additional billing details.<br>Be sure to include invoice number (if applicable). If you are purchasing an advertisement, please specify the date/month of advertisement.         Image: specify the date/month of advertisement.       Image: specify the date/month of advertisement.         Image: specify the date/month of advertisement.       Image: specify the date/month of advertisement.         Image: specify the date/month of advertisement.       Image: specify the date/month of advertisement.         Image: specify the date/month of advertisement.       Image: specify the date/month of advertisement.         Image: specify the date/month of advertisement.       Image: specify the date/month of advertisement.         Image: specify the date/month of advertisement.       Image: specify the date/month of advertisement.         Image: specify the date/month of advertisement.       Image: specify the date/month of advertisement.         Image: specify the date/month of advertisement.       Image: specify the date/month of advertisement.         Image: specify the date/month of advertisement.       Image: specify the date/month of advertisement.         Image: specify the date/month of advertisement.       Image: specify the date/month of advertisement.         Image: specify the date/month of advertisement.       Image: specify the date/month of advertisement.         Image: specify the date/month of advertisement.       Image: specif                                                                                                    | Column       Field       Description         Memo       Memo       Use to enter additional billing details.<br>Be sure to include invoice number (if<br>applicable). If you are purchasing an<br>advertisement, please specify the<br>date/month of advertisement.         Image: Column       Field       Description         Worktags/Origin       Worktags       Can be selected here by clicking the<br>prompt = icon         Billable<br>Project       Phase<br>Task       N/A - Leave Blank | Column       Field       Description         Memo       Memo       Use to enter additional billing details.<br>Be sure to include invoice number (if applicable). If you are purchasing an advertisement, please specify the date/month of advertisement.         Image: state of the second state of the second stat | Column       Field       Description         Memo       Memo       Use to enter additional billing details.<br>Be sure to include invoice number (if applicable). If you are purchasing an advertisement, please specify the date/month of advertisement.         Image: transform of advertisement of advertisement.       Image: transform of advertisement.         Vorktags/Origin       Field       Description         Worktags/Origin       Worktags       Can be selected here by clicking the prompt ≡ icon         Billable       Project       N/A – Leave Blank         Phase       Task       Image: transform transform |                 |          |                                                                                                    |
|----------------------------------------------------------------------------------------------------|----------------------------------------------------------------------------------------------------|----------------------------------------------------------------------------------------------------|----------------------------------------------------------------------------------------------------|-----------------|----------|----------------------------------------------------------------------------------------------------|
| Memo       Use to enter additional billing details.         Be sure to include invoice number (if applicable). If you are purchasing an advertisement, please specify the date/month of advertisement.         Image: Column       Field       Description         Worktags/Origin       Worktags       Can be selected here by clicking the prompt ≡ icon         Billable       Project       N/A – Leave Blank         Phase       Task       Image: Jorigin                                                                                                    | Memo       Use to enter additional billing details.<br>Be sure to include invoice number (if<br>applicable). If you are purchasing an<br>advertisement, please specify the<br>date/month of advertisement.         Column       Field       Description         Worktags/Origin       Worktags       Can be selected here by clicking the<br>prompt ≡ icon         Billable<br>Project       N/A - Leave Blank         Phase<br>Task       Task                                                   | Memo       Use to enter additional billing details.<br>Be sure to include invoice number (if<br>applicable). If you are purchasing an<br>advertisement, please specify the<br>date/month of advertisement.         Image: Column       Field       Description         Worktags/Origin       Worktags       Can be selected here by clicking the<br>prompt ≡ icon         Billable<br>Project       Phase<br>Task       N/A - Leave Blank         Image: Vorgin       Worktags / Origin         Image: Vorgin       Worktags / Origin                                                                                                    | Memo       Use to enter additional billing details.<br>Be sure to include invoice number (if applicable). If you are purchasing an advertisement, please specify the date/month of advertisement.         Image: Column       Field       Description         Worktags/Origin       Worktags       Can be selected here by clicking the prompt ≡ icon         Billable       Project       N/A - Leave Blank         Image: Project       Task       Image: Project         Billable       Project       N/A - Leave Blank                                                                                                    | Column          | Field    | Description                                                                                                    |
| Column       Field       Description         Worktags/Origin       Worktags       Can be selected here by clicking the prompt is icon         Billable       Project       N/A – Leave Blank         Phase       Task       Vorktags / Origin         Worktags       Vorktags / Origin                                                                                                    | Column       Field       Description         Worktags/Origin       Worktags       Can be selected here by clicking the prompt = icon         Billable       Project       N/A – Leave Blank         Phase       Task       Image: Corrigin         Worktags / Origin       Worktags / Origin       Image: Corrigin                                                                                                    | Column       Field       Description         Worktags/Origin       Worktags       Can be selected here by clicking the prompt = icon         Billable       Project       N/A - Leave Blank         Phase       Task       Image: Column Column C                                                                 | Column       Field       Description         Worktags/Origin       Worktags       Can be selected here by clicking the prompt = icon         Billable       Project       N/A – Leave Blank         Phase       Task       Image: Construct on the selected here by clicking the project         Worktags / Origin       Worktags / Origin       Image: Construct on the selected here by clicking the project         Billable Project       Image: Construct on the selected here by clicking the project       Image: Construct on the project         Billable Project       Image: Construct on the project       Image: Construct on the project       Image: Construct on the project                                                                                                    | Memo            | Memo     | Use to enter additional billing details.<br>Be sure to include invoice number (if<br>applicable). If you are purchasing an<br>advertisement, please specify the<br>date/month of advertisement. |
| Worktags/Origin     Worktags     Can be selected here by clicking the prompt ≡ icon       Billable     Project     N/A - Leave Blank       Phase     Task                                                                                                    | Worktags/Origin     Worktags     Can be selected here by clicking the prompt ≡ icon       Billable     Project     N/A - Leave Blank       Phase     Task                                                                                                    | Worktags/Origin       Worktags       Can be selected here by clicking the prompt ≡ icon         Billable       Project       N/A - Leave Blank         Phase       Task       Image: Complement of the prompt is icon         Worktags / Origin       Worktags / Origin       Image: Complement of the prompt is icon                                                                                                    | Worktags/Origin       Worktags       Can be selected here by clicking the prompt = icon         Billable       Project       N/A - Leave Blank         Phase       Task       Image: Selected here by clicking the prompt = icon         Worktags       Task       Image: Selected here by clicking the prompt = icon         Billable       Project       N/A - Leave Blank         Worktags / Origin       Image: Selected here by clicking the project         Billable       Image: Selected here by clicking the project       Image: Selected here by clicking the project                                                                                                    | Column          | Field    | Description                                                                                                    |
| prompt ≡ icon       Billable       Project       Phase       Task                                                                                                    | prompt ≡ icon<br>Billable<br>Project<br>Phase<br>Task<br>Worktags / Origin                                                                                                    | prompt ≡ icon<br>Billable<br>Project<br>Phase<br>Task<br>Worktags / Origin<br>Worktags                                                                                                    | prompt ≡ icon<br>Billable<br>Project<br>Phase<br>Task<br>Worktags / Origin<br>Worktags<br>Billable Project                                                                                                    | Worktags/Origin | Worktags | Can be selected here by clicking the                                                                                                    |
| Billable<br>Project N/A – Leave Blank<br>Phase<br>Task<br>Worktags / Origin                                                                                                    | Billable<br>Project<br>Phase<br>Task<br>Worktags / Origin<br>Worktags                                                                                                    | Billable<br>Project<br>Phase<br>Task<br>Worktags / Origin<br>Worktags                                                                                                    | Billable<br>Project<br>Phase<br>Task<br>Worktags / Origin<br>Worktags<br>Billable Project                                                                                                    |                 |          | prompt ≡ icon                                                                                                    |
| Project N/A – Leave Blank<br>Phase<br>Task<br>Worktags / Origin                                                                                                    | Project N/A – Leave Blank Phase Task Worktags / Origin Worktags                                                                                                    | Project N/A – Leave Blank Phase Task Worktags / Origin Worktags                                                                                                    | Project N/A – Leave Blank Phase Task Worktags / Origin Worktags Billable Project                                                                                                    |                 | Billable |                                                                                                    |
| Task<br>Worktags / Origin                                                                                                    | Task<br>Worktags / Origin                                                                                                    | Task Worktags Worktags                                                                                                    | Task Worktags / Origin Worktags Billable Project                                                                                                    |                 | Project  | N/A – Leave Blank                                                                                                    |
| Worktags / Origin                                                                                                    | Worktags                                                                                                    | Worktags / Origin                                                                                                    | Worktags / Origin<br>Worktags<br>Billable Project                                                                                                    |                 | Phase    | -                                                                                                    |
|                                                                                                    |                                                                                                    |                                                                                                    | Billable Project                                                                                                    |                 | Work     | tags / Origin                                                                                                    |
| Billable Project                                                                                                    | Billable Project                                                                                                    |                                                                                                    |                                                                                                    |                 | Phase    |                                                                                                    |
| Billable Project                                                                                                    | Billable Project                                                                                                    | Phase                                                                                                    | Phase                                                                                                    |                 |          | :=                                                                                                    |
| Billable Project                                                                                                    | Billable Project                                                                                                    | Phase                                                                                                    | Phase :=                                                                                                    |                 |          |                                                                                                    |
| Billable Project                                                                                                    | Billable Project                                                                                                    | Phase                                                                                                    | Phase :=                                                                                                    |                 |          |                                                                                                    |
| Billable Project<br>Employed Herein Herein Her | Billable Project                                                                                                    | Phase<br>Task                                                                                                    | Phase<br>Task                                                                                                    |                 | Task     |                                                                                                    |

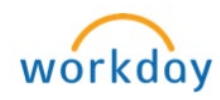

| Step 4  | <ul> <li>To add another Invoice Line, click          <ul> <li>icon</li> <li>To remove an Invoice Line, click              <ul></ul></li></ul></li></ul>                                                                                                    |
|---------|----------------------------------------------------------------------------------------------------|
|         | Invoice Lines Tax Currency Rate Attachments Notes                                                                                                    |
|         | Invoice Lines 1 item                                                                                                    |
|         | € Line Order                                                                                                    |
|         |                                                                                                    |
| Step 5  | Click on the <b>Attachments</b> tab to attach documents ( <b>required</b> ).                                                                                                    |
|         | <b>Note:</b> All invoices must have the following documentation when applicable: Board of Trustee approval of transaction, signed contract, and any other supporting documentation. Refer to <u>How to Attach</u><br><u>Documents</u> job aid for detailed instructions. |
| Step 6  | Review all the information entered and click Submit                                                                                                    |
| Up Next | The next screen will appear displaying the next approver. Click on expand <a> icon to expand <b>Details and Process</b> and note the Customer Invoice number. Click on <b>Process</b> tab to view the progress of the approval path and the remaining process.</a>       |
|         | For         Customer Innoise         Clott, INV documentation           Overall Bature         In Progress         Note the Clust           Overall Bature         In Progress         Note the Clust           Due Date         11/11/2019         Note the Clust       |
|         | Process History 7 htmls                                                                                                    |
|         | Posena Brep Batua Completed On Due Date Person Comment                                                                                                    |
|         | Customer Invoice         Customer Invoice         Seep         11/09/2016 06:5941         11/11/2016           Event         Completed         Add         11/11/2016         III/11/2016         III/11/2016                                                            |

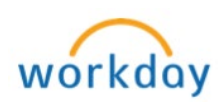

|            | Print Invoice for Customer                                                         |  |  |  |  |
|------------|------------------------------------------------------------------------------------|--|--|--|--|
| An invoice | e can be printed to give to the customer even when it is still going thru          |  |  |  |  |
| the approv | val process. To print, please follow steps listed below                            |  |  |  |  |
| Step 1     | Click on the related actions willicon (located next to the invoice                 |  |  |  |  |
|            | number) under <b>Details and Process</b>                                           |  |  |  |  |
|            |                                                                                    |  |  |  |  |
|            |                                                                                    |  |  |  |  |
| Step 2     | Rest your cursor on <b>Customer Invoice</b> and click on <b>Print Customer</b>     |  |  |  |  |
|            |                                                                                    |  |  |  |  |
|            | Actions Customer Invoice Cu                                                        |  |  |  |  |
|            | Customer Invoice Change                                                            |  |  |  |  |
|            | Favorite > Copy 0                                                                  |  |  |  |  |
|            | Navigate > Add Note                                                                |  |  |  |  |
|            | Hold from Payment                                                                  |  |  |  |  |
|            | Maintain Dispute                                                                   |  |  |  |  |
|            | Maintain Dunning Letter Exclusion                                                  |  |  |  |  |
|            | Print Customer Invoice                                                             |  |  |  |  |
| Stop 3     | Click on <b>Pofrosh</b> until a PDE invoice appears in the <b>Customer</b>         |  |  |  |  |
| Step 5     | Invoice field                                                                      |  |  |  |  |
|            | Refresh                                                                            |  |  |  |  |
|            | Customer Invoices 1 item                                                           |  |  |  |  |
|            | Company Customer Customer Invoice Document Status Delivery Method Customer Invoice |  |  |  |  |
|            | Broward College Workday Testing Customer Invoice: CUST_INV-000001124 Processing    |  |  |  |  |
|            |                                                                                    |  |  |  |  |
|            | Customer Invoices Q Percent Complete 100                                           |  |  |  |  |
|            | Email Customer Invine                                                              |  |  |  |  |
|            | Customer Invoices 1 item                                                           |  |  |  |  |
|            | Company Customer Invoice Document Status Delivery Customer Invoice                 |  |  |  |  |
|            | Proward College Workday Testing Customer Invices CLIST INV-000001124 Completed     |  |  |  |  |
|            |                                                                                    |  |  |  |  |
| Step 4     | Click on the PDF (blue hyperlink) to print or save the invoice                     |  |  |  |  |
| Stop 5     | To email the invoice to sustemer or contact, slick on the <b>Email</b>             |  |  |  |  |
| Step 5     | Customer Invoice tab and select Fmail from the prompt in the                       |  |  |  |  |
|            | Delivery Method for Print Run column                                               |  |  |  |  |
|            |                                                                                    |  |  |  |  |
|            | Customer Invoices Q Delivery Method for Printing Run                               |  |  |  |  |
|            | Percent Complete                                                                   |  |  |  |  |
|            |                                                                                    |  |  |  |  |
|            | Email Customer Invoice × Email                                                     |  |  |  |  |
|            | Email Customer Invoice                                                             |  |  |  |  |

Page 10 | 13 Customer Billings and Invoices Created on 11/08/2016 Revised on 03/15/2017

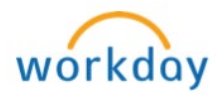

|                                                        | Find Customer Invoices                                                                                                    |  |  |  |  |
|--------------------------------------------------------|----------------------------------------------------------------------------------------------------|--|--|--|--|
| There are thre                                         | e ways to find and view status of <b>Customer Invoices</b> :                                                                                                    |  |  |  |  |
| <ol> <li>Access y<br/>custome<br/>hyperlink</li> </ol> | our Workday Inbox > click on the <b>Archives</b> tab > find the<br>r invoice > click on the <b>Customer Invoice Number</b> (blue<br><) listed by <b>For</b>                                                                                                    |  |  |  |  |
| Note: A                                                | renives tab displays items from last 30 days only                                                                                                    |  |  |  |  |
| Vie<br>Home<br>Inbox 2                                 | Actions © Active @<br>Profile<br>Profile<br>P |  |  |  |  |
| 2. Type in t<br>00000XX<br>invoice                     | the customer invoice number in the search field as CUST_INV-<br>(XX > Press Enter > select All of Workday > select the customer<br>(@ (@ CUST_INV-00001123)                                                                                                    |  |  |  |  |
|                                                        | Search Results         Categories       Search Results       1 Items         Common       All of Workday         Assets       Customer Invoice: CUST_INV-000001123         Banking       Customer Invoice: Customer Invoice: Customer Invo                                                                                                    |  |  |  |  |
| 3. Use Fine                                            | d Customer Invoice – Report                                                                                                    |  |  |  |  |
| Step 1                                                 | Customer Invoice - Report                                                                                                    |  |  |  |  |
| Step 2                                                 | <i>Find Customer Invoice</i> screen appears, enter the desired criteria to search for the Customer Invoice                                                                                                    |  |  |  |  |
| Step 3                                                 | Click OK                                                                                                    |  |  |  |  |
| Step 4                                                 | Click on the customer invoice number (blue hyperlink) located in the <b>Customer Invoice</b> to view details                                                                                                    |  |  |  |  |
|                                                        | Followup<br>Date         Customer Invoice         Company         Status         Customer         Invoice         PD Number         Memo         Due Date         Invoice<br>Amount           CUST_INV-<br>0000001122         Broward<br>College         Approved         Broward College<br>Foundation         Grants         11/01/2016         Alled Health<br>expenses<br>6/20/2016         21.562.6                                                                                                    |  |  |  |  |

Page 11 | 13 Customer Billings and Invoices Created on 11/08/2016 Revised on 03/15/2017

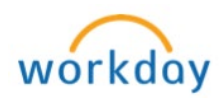

|                             | Copy Customer Invoices                                                                                          |  |  |  |
|-----------------------------|----------------------------------------------------------------------------------------------------|--|--|--|
| Create a                    | a customer invoice by copying an existing invoice as the starting point.                                        |  |  |  |
| The <b>Cop</b><br>similar i | by option helps you create complex invoices with multiple lines that have<br>nformation as the existing invoice |  |  |  |
| Step 1                      | Type <b>Find Customer Invoice</b> in the search field and select <b>Find</b>                                    |  |  |  |
|                             | Customer Invoice - Report                                                                                       |  |  |  |
|                             | O Find Customer Invoice                                                                                         |  |  |  |
|                             | Find Customer Invoices - Report                                                                                 |  |  |  |
| <u> </u>                    |                                                                                                    |  |  |  |
| Step 2                      | Find Customer Invoice screen appears, search customer's name in the                                             |  |  |  |
| Sten 3                      | Click <b>OK</b>                                                                                                 |  |  |  |
| Step 3                      | Find the invoice that closely relates to the current invoice you are trying                                     |  |  |  |
|                             | to create                                                                                                    |  |  |  |
| Step 5                      | Click on the related actions 🚥 icon (located next to the invoice number)                                        |  |  |  |
| Step 6                      | Rest your cursor on Customer Invoice and click on Copy                                                          |  |  |  |
|                             | CUST_INV-000001164 Actions                                                                                      |  |  |  |
|                             | Customer Invoice Change                                                                                         |  |  |  |
|                             | Accounting > Copy ③<br>Customer Payment > Create Adjustment                                                     |  |  |  |
|                             | Favorite > Cancel<br>Integration IDs > Add Note                                                                 |  |  |  |
|                             | Navigste > Hold from Payment<br>Maintain Dispute                                                                |  |  |  |
|                             | Maintain Collection<br>Maintain Dunning Letter Exclusion                                                        |  |  |  |
|                             | Print Customer Invoice                                                                                          |  |  |  |
| Step 7                      | Copy Customer Invoice screen appears, look over the invoice and make                                            |  |  |  |
|                             | any necessary changes                                                                                           |  |  |  |
|                             | Note: Some of the common changes are dates, total amount, payment                                               |  |  |  |
|                             | type, payment terms, supporting documents attachment, memo and line                                             |  |  |  |
| Step 8                      | Click on the <b>Attachments</b> tab to remove existing attachment(s) and                                        |  |  |  |
| Step 0                      | replace with new documents ( <b>required</b> ).                                                                 |  |  |  |
|                             | Note: All invoices must have the following decumentation when                                                   |  |  |  |
|                             | applicable: Board of Trustee approval of transaction, signed contract,                                          |  |  |  |
|                             | and any other supporting documentation. Refer to How to Attach                                                  |  |  |  |
| Stop 0                      | Documents job aid for detailed instructions.                                                                    |  |  |  |
| Step 9                      | through the approval process                                                                                    |  |  |  |
|                             | <b>Note:</b> A new number will automatically be assigned to your invoice.                                       |  |  |  |
|                             | Note the Customer Invoice number for future reference.                                                          |  |  |  |

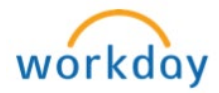

|        | Find Cus                                                                                                    | stomer Payments                                                                                                    |
|--------|----------------------------------------------------------------------------------------------------|----------------------------------------------------------------------------------------------------|
| Step 1 | Find Customer Invoice (for<br><u>customer invoice</u> section)                                                                                                    | r assistance, follow the steps listed under <u>find</u>                                                                                                    |
| Step 2 | Scroll down to invoice line payment information                                                                                                    | and click on the <b>Activity</b> tab to view                                                                                                    |
|        | Invoice Lines Receivables Distribution Line                                                                                                    | e Distribution Attachments Activity Dispute/Collection Business Process                                                                                                    |
|        | How to Add No                                                                                                    | te or Maintain Collection                                                                                                    |
|        |                                                                                                    |                                                                                                    |
| Step 1 | Find Customer Invoice (for<br><u>customer invoice</u> section)                                                                                                    | r assistance, follow the steps listed under <u>find</u>                                                                                                    |
| Step 2 | Click on the related actions                                                                                                    | s 🔤 icon next to the invoice number                                                                                                    |
| Step 3 | Rest your cursor on <b>Custo</b><br>(Add Note or Maintain Cus<br>Actions<br>Customer Invoice<br>Accounting<br>Customer Payment<br>Favorite<br>Integration IDs<br>Navigate | comer Invoice and click on approprate value         tomer Invoice Collection)         Customer Invoice C         Copy         Create Adjustment         Add Note         Hold from Payment         Maintain Dispute         Maintain Dunning Letter Exclusion         Print Customer Invoice |
| Step 4 | Complete as listed below:                                                                                                    |                                                                                                    |
|        | To Add Note                                                                                                    | <ol> <li>Click on Add Note</li> <li>Enter a Followup Date (not required)</li> </ol>                                                                                                    |
|        |                                                                                                    | <ol> <li>Enter a Note Content</li> <li>Click OK</li> </ol>                                                                                                    |
|        | To Maintain Customer<br>Invoice Collection                                                                                                    | <ol> <li>Click Maintain Collection</li> <li>Check the desired check boxes in the<br/>Maintain section</li> <li>Enter a Note Content</li> <li>Click OK</li> </ol>                                                                                                    |
|        |                                                                                                    |                                                                                                    |

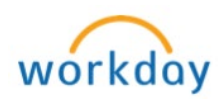